## 系統用戶維護(FRM0218)

說明:建立登錄系統的新用戶或修改用戶密碼。

## 操作方法:

1、進入系統用戶維護窗口 -> 輸入用戶 (例如: PAUL) -> 點擊 "新建" , 如圖:

| <b>署 系統用户维护(FRE0218)   用户 : ADEIN</b> |    |    |  |  |  |
|---------------------------------------|----|----|--|--|--|
| 用户:PAUL ▲                             |    |    |  |  |  |
| 新建                                    | 更改 | 删除 |  |  |  |

2、點擊新建後, 輸入以下欄位內容 -> 點擊"保存", 如圖:

| 📟 系统用户维护(I | (RE0218)                   | 用户   | : AD | IIN |
|------------|----------------------------|------|------|-----|
| 用户         |                            |      |      |     |
| 111        | JPAOL                      |      | 1    |     |
|            | 新建                         | 更改   |      |     |
| 用户名        | : 2¥ =                     |      |      |     |
| 密码         | ****                       | - 1  |      |     |
|            | 21                         |      |      |     |
| 公司码        |                            | _    |      |     |
| 区域码        |                            |      |      |     |
| 部门编号       | 11100                      |      |      |     |
| 组别         | :                          | -11  |      |     |
| 可被封锁       | -1<br>- N                  |      |      |     |
| 锁定状况       |                            |      |      |     |
| 城橋权        | - <b>IN</b>                |      |      |     |
| 域名         | CERVER                     | _    |      |     |
| 域用户        | DALI                       | - 1  |      |     |
| 默认语言       | PAOL<br> <br> <br>  简体中文(( | IHS) | •    | [   |
|            | 保存                         | 取消   |      |     |

## 主要欄位說明:

- >> 用戶名 設置登錄系統的用戶(輸入中文名或英文),用于登錄系統窗口 "用戶" 輸入;
- >> 密碼 設置登錄系統的密碼,用于登錄系統窗口 "密碼" 輸入;
- >> 級別 系統使用權限級別,此設置的級別默認于用戶模塊維護 "級別"欄位,但

具體每組模塊的使用權限于用戶模塊維護可再按需設置;

- >> 公司碼 一 該用戶所屬公司的代碼;
- >> 區域碼 該用戶工作所屬區域,例如一廠、二廠;
- >> 可被封鎖 表示用戶在非正常情况下退出系統(如突然斷電),用戶碼是否被鎖。 如被鎖上,需由系統管理員解鎖後,該用戶碼才能登錄系統(N-不封鎖,Y-封鎖);
- >> 鎖定狀况 表示用戶碼鎖定情况,如用戶碼鎖定,需由系統管理員解鎖才能够再 使用(Y-鎖定,N-不鎖定);
- >> 域授權 用 Windows 授權用戶登錄系統;
- >> 域名 服務器電腦名;
- >> 域用戶 登錄用戶名;
- >> 默認語言 公司應用系統的語言版本。

備注: "級別" 設置參考如下

- 普通人員級別為 1~10 (默認情况下只能使用查詢及報表功能菜單),建議使用1;
- 文員級別為 21~30 (一般資料輸入界面),建議使用 21;
- 主管級別爲 41~50 (使用批核功能菜單),建議使用 41;
- 經理級別爲 61~70,建議使用 61;
- 0 爲最低級別,99 爲最高級別(管理員)。
  - 同一模塊中,高權限人員均可訪問低權限功能菜單。

## 注意事項:

新用戶建立後,需要到"用戶模塊維護"界面授權該用戶使用系統的具體功能。